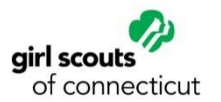

## I am a Troop Co-Leader. How do I renew my troop?

1. Visit gsofct.org. Click "**MY GS**" and Login. Forgot password? Don't have one? Click "**Forgot Password**?"

|            | SHOP   | DONAT         | E 🔅 (        | MY<br>GS  |
|------------|--------|---------------|--------------|-----------|
| Discover 🗸 | Join 🗸 | Experiences 🗸 | Support Us 🗸 | Members 🗸 |

2. Click "**My Account**", click "**My Troop(s)**" and select the appropriate troop.

| My Account Logout   | Join | Volunteer |
|---------------------|------|-----------|
| Welcome,            |      |           |
| Juliette Gordon Low | !    |           |
| My Account          |      |           |
| My Household        |      |           |
| My Troop(s)         | ~    |           |
| Troop 12345         |      |           |

3. Look for the members you would like to renew and checkmark their troop# (and position if applicable). Click "**Renew**".

| Juliette Low Edit details 🥖    |  |
|--------------------------------|--|
| Participation                  |  |
| ✓ Troop 12345 Council<br>Image |  |
| ✓ Troop Cookie Manager         |  |
| ✓ Troop Fall Sale Manager      |  |
| ✓ Co-Leader                    |  |

Note: Checkmark every position the adult will be holding. Only one \$30 charge will apply even if multiple positions are renewed.

4. Complete the form and click "**Save Details**". Click "**Review Cart**". If cart is correct, agree to the Girl Scout Promise and Law.

✓ I agree to the Girl Scout Promise and Law (required)

5. Click "**Add Payment Details**." Once payment is completed, you will receive an email with the receipt of your purchase.

<u>Tips for success</u>: Before you renew the members of your troop, you <u>must</u> renew the individuals in your household that are continuing. Once your household members are renewed, you can then renew your other troop members through the My Troops tab (step 2 above). Do not register both your troop and your family in one transaction as this may cause registration issues.

Questions? Email <u>customercare@gsofct.org</u> or call (800) 922-2770 to speak with a Customer Care Specialist.